## **RERA ONLINE PAYMENT USER MANUAL**

Step 1: Click on Click Here for Online Payment, it will redirect to Treasury Unified Gateway.

| PaymentDetails |        |                               |  |
|----------------|--------|-------------------------------|--|
| Amount (INR)*  | 200000 | Click Here For Online Payment |  |
|                |        |                               |  |

**Step 2:** In Treasury Unified Gateway, select only E-Payment option.

**NOTE: RERA** will accept payment only through E-Payment.

**TreasuryUnifiedGateway** ನೆ-೨ KHAJANE-II ಮಾನ್ಯ ಬಳಕೆದಾರರೇ ದಯವಿಟ್ಟು ಗಮನಿಸಿ. ಸಮಸ್ಯೆಗಳನ್ನು ವರದಿಸಲು ಖಜಾನೆ-2 ಸಹಾಯವಾಣಿ ಸಂಖ್ಯೆಯು 9241-300-300 ಖಜಾನೆ-2 ಸಹಾಯವಾಣಿ ವ ಪಾವತಿ ವಿವರಗಳು \ Payment Details ಪಾವತಿ ವಿಧ Select v Mode of Payment Select Cash Cheque/Draft Enter CAPTCHA E-Pa Y4V6YR G ಸಲ್ಲಿಸು \ Submit ಮರುಜೋಡಿಸು \ Reset

Step 3: In Treasury Unified Gateway, for E-Payment option, select Net Banking Option.

| <b>TreasuryUnified</b>                                     | bateway                                                                    |
|------------------------------------------------------------|----------------------------------------------------------------------------|
| number 8050-031-331 & Toll free Number 1800-425-4252 for r | eporting issues                                                            |
|                                                            | ಪಾವತಿ ವಿವರಗಳು \ Payment Details                                            |
|                                                            | ಪಾವತಿ ವಿಧ E-Payment *                                                      |
|                                                            | ਕ-<br>ਡਾਰਡੇਡੈ<br>ਪੈਸ਼ Select ▼<br>F-<br>Vet Banking<br>2ayment Vet Banking |
|                                                            | Enter CAPTCHA Code * Y4V                                                   |
|                                                            | ಸಲ್ಲಿಸು \ Submit ಮರುಜೋಡಿಸು \ Reset                                         |

Step 4: In Treasury Unified Gateway, for Net Banking option, select the listed banks.

**NOTE:** Payment can be only done from the listed banks.

## **TreasuryUnifiedGateway**

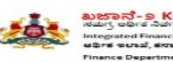

| ಮಾನ್ಯ ಬಳಕೆದಾರರೇ ದಯವಿಟ್ಟು ಗಮನಿಸಿ. ಸಮಸ್ಯೆಗಳನ್ನು                                   | ವರದಿಸಲು ಖಜಾನೆ-2 ಸಹಾಯವಾಣಿ ಸಂ                                                          | ಂಖ್ಯೆಯು 9241-300-300 ಖಜಾನೆ-2 ಸಹಾಯವ                                                                      |
|---------------------------------------------------------------------------------|--------------------------------------------------------------------------------------|----------------------------------------------------------------------------------------------------|
|                                                                                 | ವಿವರಗಳು \ Payment Details                                                            | -                                                                                                    |
|                                                                                 | ಪಾವತಿ ವಿಧ E-Payment<br>3 of Payment *                                                | ۲                                                                                                    |
|                                                                                 | Net Banking   Net Banking                                                            | Select •                                                                                                |
|                                                                                 | APTCHA Code                                                                          | AXIS Bank<br>AXIS Bank<br>Bank of Baroda<br>Bank of Maharashtra<br>Canara Bank<br>Central Bank of India |
|                                                                                 | ಸಲ್ಲಿಸು \ Submit ಮರುಜೋ                                                               | DENA Bank<br>HDFC Bank<br>ICICI Bank<br>IDBI Bank                                                       |
| 1 Terry and Produce 120 bols Belling 11 breaks Bellin 1767 and Prote 10         | All rights reserved                                                                  | Indian Bank<br>Indian Overseas Bank<br>Punjab National Bank                                             |
| rof-Treasonies, Treasony Network Monitoling Sendre, 2nd Floor, South Wing, Kird | yngin 2010 - Angris Issandu<br>nije Bhavair, Raet Couist Ruad, Bengaluno - 56000 (Be | State Bank of India<br>Syndicate Bank<br>Union Bank of India<br>Vijaya Bank                             |

Step 5: In Treasury Unified Gateway, Based on bank selected, it will redirect to bank partner portal

(Below Shown Example is for ICICI Net banking).

## TreasuryUnifiedGateway 绪

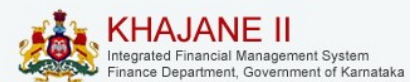

| Challan Reference Number | RERA290119162218        |                            |  |
|--------------------------|-------------------------|----------------------------|--|
| Challan Amount           | 1                       |                            |  |
| Transaction Date         | 29012019                |                            |  |
| Name of the Remitter     | reraPenaltyTesting      |                            |  |
| Payment Mode             | ICICI Retail Netbanking | ICICI Corporate Netbanking |  |
|                          | PAY                     |                            |  |

**Step 6:** In Treasury Unified Gateway, on successful payment from bank partner, the below page will Appear here one can download the receipt for reference and click on redirect to merchant site.

**NOTE:** Please note down the reference number for reference e.g., **RERA290119162218**.

TreasuryUnifiedGateway

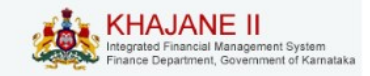

| Transaction Done Successfully |                              |  |
|-------------------------------|------------------------------|--|
| Bank Transaction No           | 1519719235                   |  |
| Challan Amount                | 1                            |  |
| Challan Ref No                | RERT240818153912             |  |
| Status                        | SUCCESS                      |  |
| Status Desc                   | Completed Successfully       |  |
| Click here to Save e-Challan  |                              |  |
| Click here to Print this page | 8                            |  |
|                               | Redirect to Merchant Site 36 |  |

Step 7: In Treasury Unified Gateway, on successful payment it will redirect to RERA portal, click on Redirect to complete Registration.

|                     | Payment Acknowledgement                                                                            |                                                                                                    |
|---------------------|----------------------------------------------------------------------------------------------------|----------------------------------------------------------------------------------------------------|
| Bank_transaction_no | 1497957081                                                                                         |                                                                                                    |
| challan_amount      | 2                                                                                                  |                                                                                                    |
| :hallan_ref_no      | RERT230718135445                                                                                   |                                                                                                    |
| Bank_name           | ICICI Bank                                                                                         |                                                                                                    |
| Payment_mode        | Net Banking                                                                                        |                                                                                                    |
| trsn_timestamp      | 2018-07-23 14:00:02.888                                                                            |                                                                                                    |
| B                   | ank_transaction_no<br>hallan_amount<br>hallan_ref_no<br>lank_name<br>Payment_mode<br>rsn_timestamp | Payment Acknowledgement           iank_transaction_no         1497957081           hallan_amount         2           hallan_ref_no         RERT230718135445           iank_name         ICICI Bank           rsn_timestamp         2018-07-23 14:00:02.888 |

Step 8: On successful payment, one can submit the Registration to generate their Acknowledge number.

| Payment          |           |                                                           |
|------------------|-----------|-----------------------------------------------------------|
| Complainant Name | rera test |                                                           |
| Amount (INR)*    | 1000      | Payment successful with reference number RERT120718164004 |
|                  |           |                                                           |

**Step 9:** In Case payment failed due to some issues, click on Reinitiate Payment and follow the same Steps until the payment is success.

| PaymentDetails |          |        |   |                                                          |                    |
|----------------|----------|--------|---|----------------------------------------------------------|--------------------|
| Amoun          | t (INR)* | 200000 | ] | Payment failed with reference number<br>RERT070718121630 | Reinitiate Payment |

**Step 10:** In Case payment pending from bank side, click on the below link and search with the Reference number.

https://rera.karnataka.gov.in/pendingPaymentPage

| Amount (INR)*            | 200000 | Payment pending with reference number RERT070718121630<br>please <u>click here</u> to check the status |
|--------------------------|--------|----------------------------------------------------------------------------------------------------|
| Payment Status           |        |                                                                                                    |
| Challan reference number |        | submit                                                                                                 |

**Step 11:** In case the pending status changed to success from bank side, one can click on Redirect to complete Registration.

| Paymen | t Con | firma | tion |
|--------|-------|-------|------|
|        |       |       |      |

Payment Acknowledgement 1497957081 Bank\_transaction\_no challan\_amount 2 challan\_ref\_no RERT230718135445 Bank\_name ICICI Bank Payment\_mode Net Banking 2018-07-23 14:00:02.888 trsn\_timestamp irect to complete Registration 35 seconds nt Receipt Download as Pdf

Payment received at payment gateway

**Step 12:** On successful payment, one can submit the Registration to generate their Acknowledge number.

| Payment          |           |                                                           |
|------------------|-----------|-----------------------------------------------------------|
| Complainant Name | rera test |                                                           |
| Amount (INR)*    | 1000      | Payment successful with reference number RERT120718164004 |
|                  |           |                                                           |